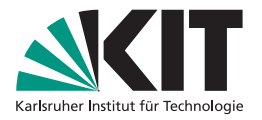

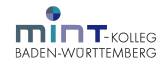

# Anleitung zum KIT-ILIAS

#### Registrieren, Anmelden, Kurs beitreten

MINT-Kolleg | 6. Juli 2022

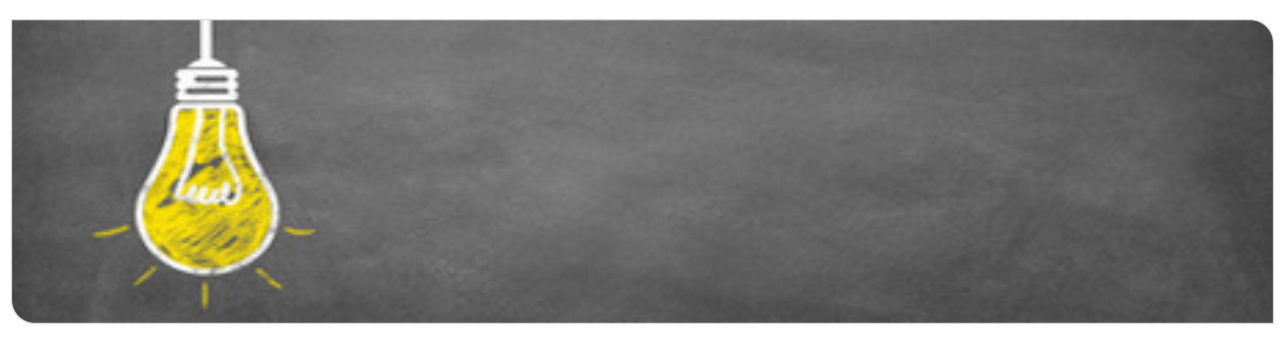

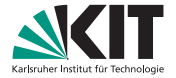

#### Voraussetzung

- Browser mit Internetzugang
- MINT-Account oder KIT-Account
- mindestens einen studienvorbereitenden Kurs am MINT-Kolleg belegt

Bei Fragen zum MINT-Anmeldesystem oder zur Registrierung im ILIAS kontaktieren Sie admin-anw@mint-kolleg.kit.edu.

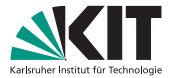

# Registrierung

- Die Kursunterlagen finden Sie online im ILIAS-System des KIT.
- Ohne Studierendenaccount des KIT
  - Zur Anmeldung müssen Sie sich einmalig im ILIAS-System registrieren.
  - Zur Registrierung benötigen Sie einen einmal Registrierschlüssel.
  - Den Registrierschlüssel erhalten Sie im MINT-Anmeldesystem.
  - Bitte beachten Sie:
    - Sie erhalten einen zeitlich beschränkten ILIAS-Zugang.
    - Der Account wird kurz nach Ende der Kurse gelöscht.
    - Sobald Sie einen Studierendenaccount des KIT erhalten, nutzen Sie bitte ausschließlich diesen.
    - Die Accounts können nicht zusammengeführt werden.
- Mit Studierendenaccount des KIT weiter mit Seite 10

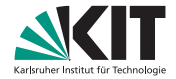

- Loggen Sie sich mit Ihrem MINT-Account im MINT-Anmeldesystem ein.
- In der Übersicht klicken Sie den ILIAS-Registrierungscode erzeugen Knopf.

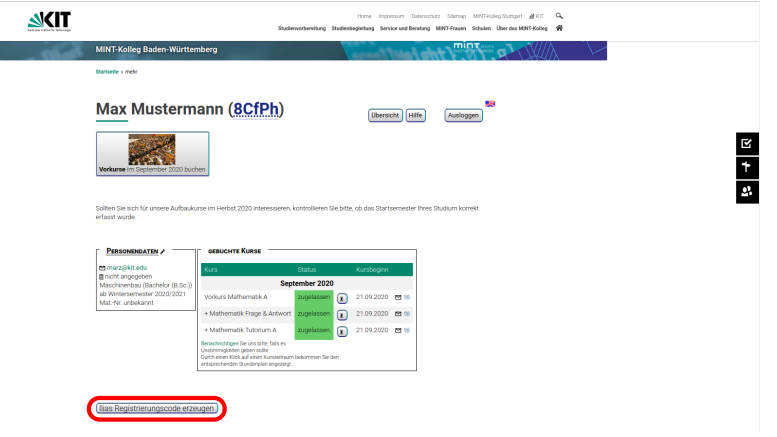

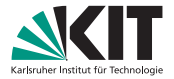

- Das KIT-ILIAS finden Sie unter https://ilias.studium.kit.edu.
- Klicken Sie oben rechts auf das Einloggen-Symbol.

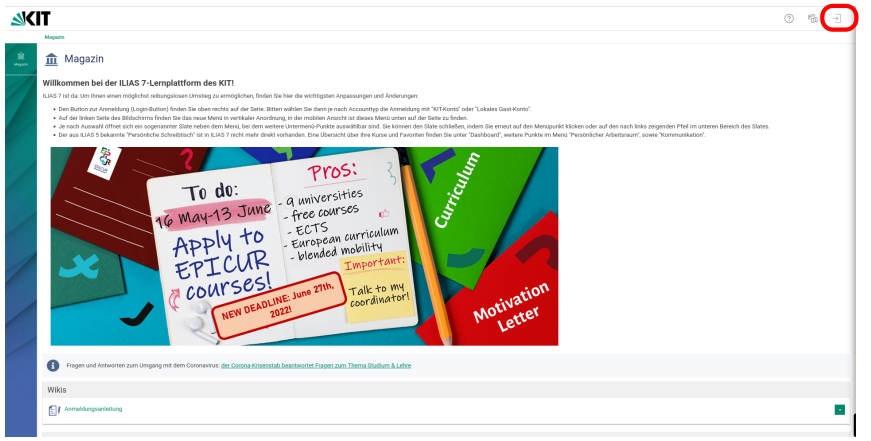

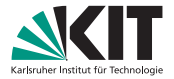

Wählen Sie Lokales Gast-Konto aus

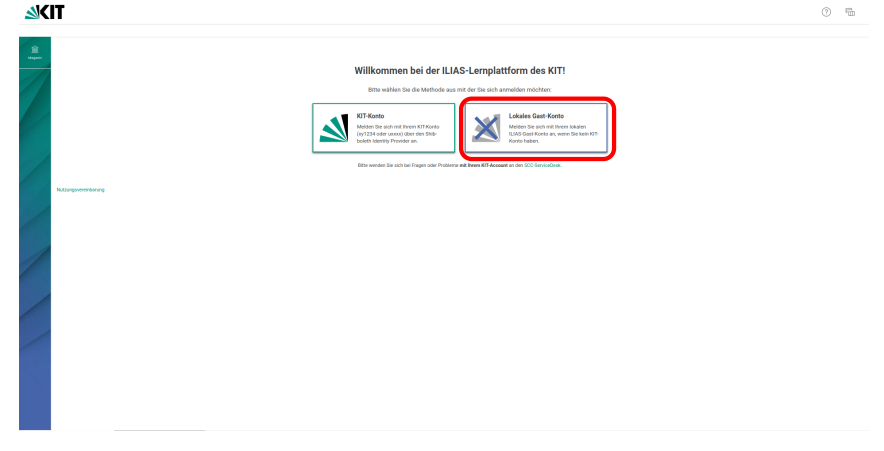

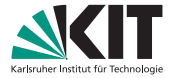

# Registrierung

• Klicken Sie auf Neues Benutzerkonto registrieren.

- ----

| <u>s</u> | ۵<br>۵                                                                                                    |                                                |  |  |  |
|----------|----------------------------------------------------------------------------------------------------|------------------------------------------------|--|--|--|
| -        | Lokale (LAS-Anneldung<br>Berutemanne *                                                                    | Willkommen bei der ILIAS-Lemplattform des KIT! |  |  |  |
|          | Passwort *<br>*Enforderliche Angele                                                                       |                                                |  |  |  |
|          | Noos Bentzhkele egiblenen<br>Batsele Pisseori regesen <sup>2</sup> Bentenenen regese<br>Rotzigsmendiaring | ,                                              |  |  |  |
|          |                                                                                                    |                                                |  |  |  |
|          |                                                                                                    |                                                |  |  |  |
|          |                                                                                                    |                                                |  |  |  |

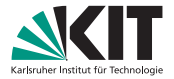

## Registration

- Geben Sie Ihren Registrierschlüssel in das Code Feld ein.
- Wählen Sie einen Nutzernamen (z.B. mmusterfrau0815).
- Wählen Sie ein Passwort (Buchstaben, Zahlen und Sonderzeichen).

| <u>s</u> k | IT                    |                                                                                                    | 0 | 1      | ->]    |
|------------|-----------------------|----------------------------------------------------------------------------------------------------|---|--------|--------|
| R<br>Ngan  | Registrierungscode    |                                                                                                    |   | Pageto | rienen |
| 1          | Code *                | Ein LUAD-Registreungs Code ist vivaussetzung für die erfälgende Registrerung.                                                                                |   |        |        |
|            | Benutzerdaten         |                                                                                                    |   |        |        |
|            | Benutzername •        |                                                                                                    |   |        |        |
|            | Passwort •            |                                                                                                    |   |        |        |
|            |                       | Passort.nohmak engelee                                                                                                    |   |        |        |
|            |                       | San Faussen Truss Encloses Tes Studies ling Selfs.<br>Des Faussens of Indentiones 32 zahlen einer geine<br>Des Faussens of Indentiones auf Zahlen erhählten. |   |        |        |
|            | Persönliche Daten     |                                                                                                    |   |        |        |
|            | Vorname •             |                                                                                                    |   |        |        |
|            | Nachrame *            |                                                                                                    |   |        |        |
|            | Titel                 |                                                                                                    |   |        |        |
|            | Geburtstag            | DD.MM.YYYY M                                                                                                    |   |        |        |
|            | Arrede                | () Keine Angabe                                                                                                    |   |        |        |
|            |                       | ⊖ Freu<br>⊖ Herr                                                                                                    |   |        |        |
|            | Interessen            |                                                                                                    |   |        |        |
|            | Allgemeine Interessen | + -                                                                                                    |   |        |        |

# Karlsruher Institut für Technologie

## Registration

- Füllen Sie, falls gewünscht die restlichen Felder aus. Lediglich Ihre e-Mail Adresse ist eine Pflichtangabe.
- Lesen Sie die Nutzungsbedingungen und stimmen Sie diesen zu.
- Klicken Sie auf Registrieren, um die Registrierung abzuschließen.

| × | IT                                |                                                                                                    | 0 | 1 <sup>0</sup> 10 |   |
|---|-----------------------------------|----------------------------------------------------------------------------------------------------|---|-------------------|---|
| - | Wohr kennen Sie ILNS              |                                                                                                    |   |                   |   |
|   | Andere<br>Matrikelnumme           |                                                                                                    |   |                   |   |
|   | Einstellungen<br>Sprach           | Destroit w                                                                                                    |   |                   |   |
|   | Nutzungsvereinbarung              | Ford: de la Kothana de KIT                                                                                                    |   |                   |   |
|   |                                   | - v - v - v - v - v - v - v - v - v - v                                                                                                 |   |                   |   |
| 1 |                                   |                                                                                                    |   |                   |   |
|   |                                   |                                                                                                    |   |                   |   |
|   | Nutzungsvereinbarung akzeptieren? | $\supset$                                                                                                    |   | 6                 |   |
|   |                                   | Laute California de Transie                                                                                                    |   | e                 | ۲ |
|   |                                   | Link au deser Gete vors standam tit was poweret by ILUAS (27.53021-18:16) as proditt - Impersium - Disenschutzekläring - Bastienetwetet |   |                   |   |

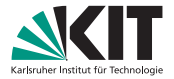

- Besuchen Sie die ILIAS-Startseite https://ilias.studium.kit.edu.
- Klicken Sie oben rechts auf das Einloggen-Symbol.

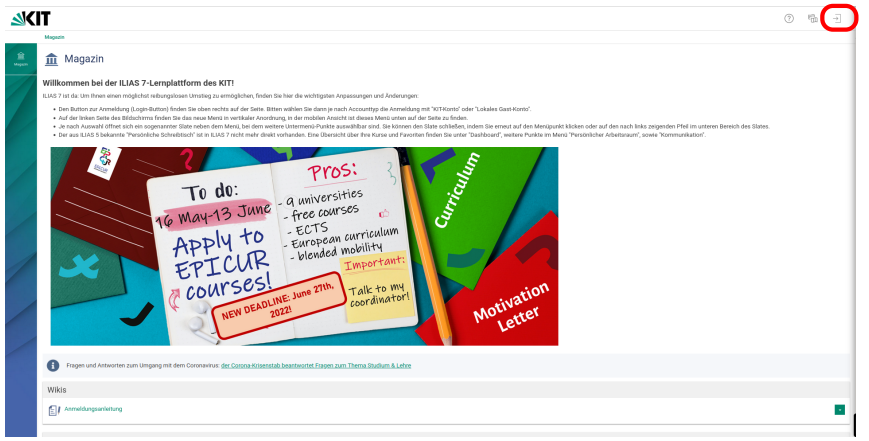

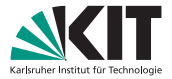

## Anmelden

- Nutzen Sie das entsprechende Feld
  - KIT-Account & KIT-Partner-Account  $\rightarrow$  KIT-Konto
  - MINT-Account → Lokales Gast-Konto

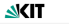

0 %

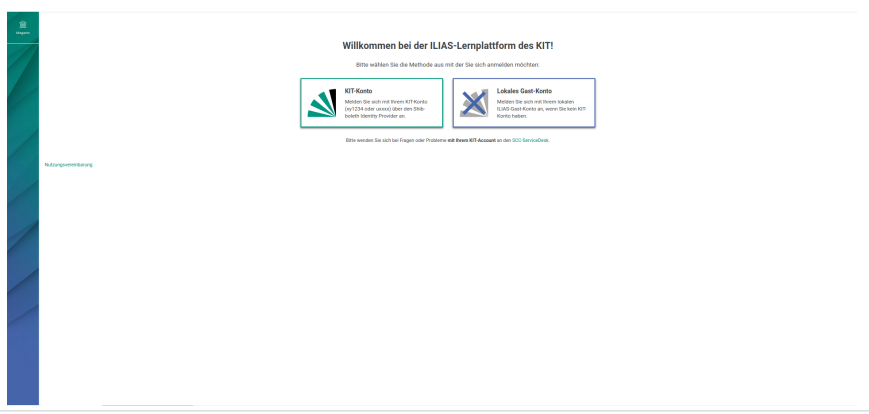

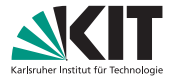

# Anmeldung

• Geben Sie Ihre Anmeldedaten ein um sich einzuloggen.

KIT-Konto  $\rightarrow$  Shibboleth-Anmeldung

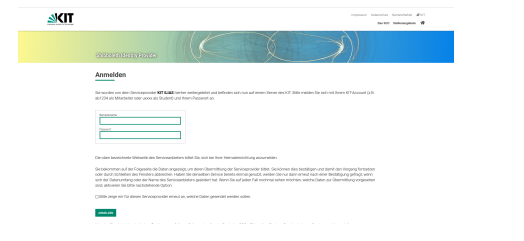

#### Lokaler Gast-Account

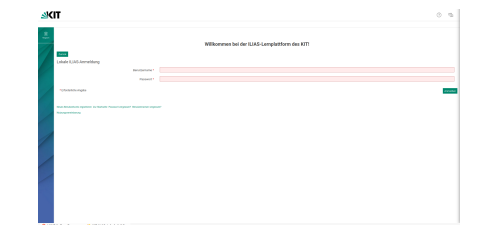

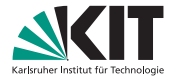

#### Kurs beitreten

- Öffnen Sie die Links zu den Kursräumen aus der Mail im gleichen Browser mit dem Sie im ILIAS angemeldet sind.
- Sie sollten nun die Kursinhalte sehen.
- Wiederholen Sie dies für alle Ihre Kurse.

Bei Fragen zum MINT-Anmeldesystem oder zur Registrierung im ILIAS kontaktieren Sie admin-anw@mint-kolleg.kit.edu.